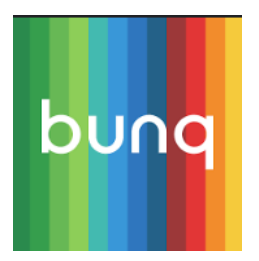

## Bankkoppeling stapsgewijs activeren:

• Ga voor het activeren van de koppeling in e-Boekhouden.nl naar Beheer > Inrichting > Instellingen > Koppelingen > Bunq.

• Klik op Verder en vervolgens op Toevoegen.

## Het volgende scherm opent:

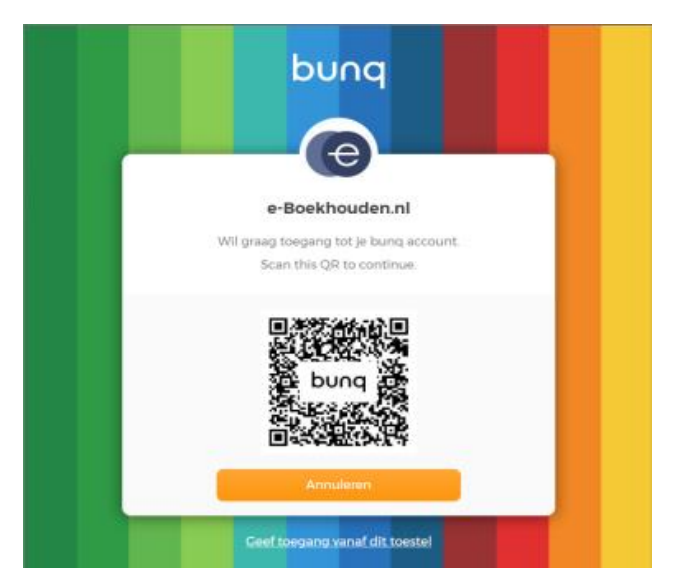

- Open de bunq-app.
- Ga naar *Camera* en kies *QR scannen*.
- Scan de **QR-code**.

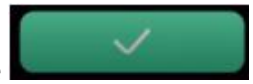

• Bevestig de koppeling met het groene vinkje De koppeling wordt gelegd met uw *Standaard-rekening* bij bunq. Wilt u meer rekeningen koppelen?

• Klik hiervoor op de grijze balk met de naam en het saldo van uw standaard-rekening.

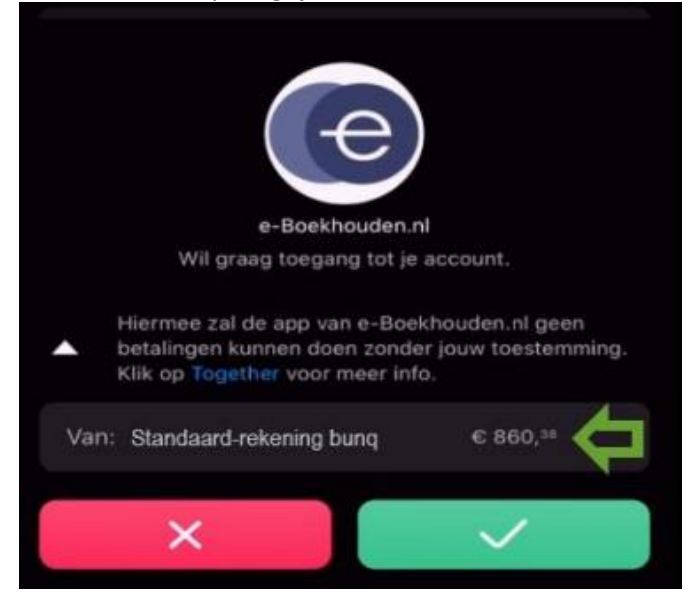

Selecteer de overige rekening(en) die u wilt koppelen en kies Gereed.

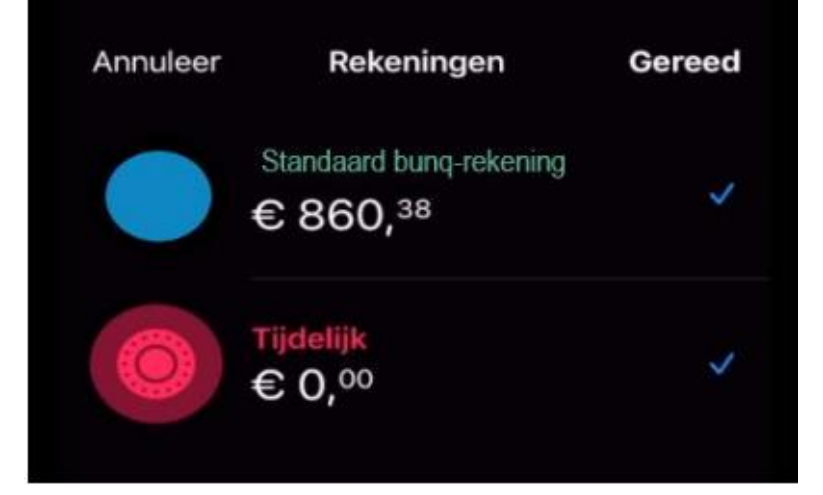

Als de verbinding is gemaakt, verschijnt op het scherm van uw pc:

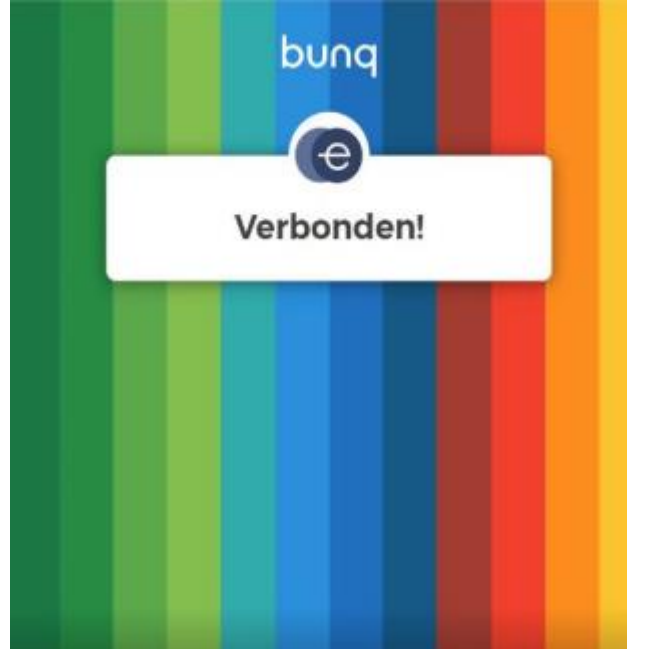

• Ga nu terug naar uw e-Boekhouden.nl omgeving. In het scherm voor bunq-koppelingen ziet u ook dat de koppeling is aangemaakt:

| Burne Kronnelle |                   | De nieuwe koppeling is aangemaakt.<br>< Terug<br>Toevoegen + | ,      |                     |
|-----------------|-------------------|--------------------------------------------------------------|--------|---------------------|
| маам            | AANGEVRAAGD OP // | GEAUTORISEERD OP                                             | STATUS | BANKREKENINGEN      |
| ×               | 29-06-2020        | 29-06-2020                                                   | Actief | <u>0 rekeningen</u> |
|                 |                   | Toevoegen +                                                  |        | Û                   |

- Klik in dit scherm op 0 rekeningen.
- En in het volgende scherm op Bankrekeningen verversen.
- De melding Bankrekening informatie bijgewerkt, verschijnt.

• Klik op het potlood vóór een rekening om aan te geven op welke grootboekrekening u de transacties van deze bankrekening wilt laten boeken.

| Grootboekrekening        | ~                          |  |
|--------------------------|----------------------------|--|
|                          | 1000 Kas                   |  |
| Gegevens bijwerken vanaf | 1010 Bank<br>1030 iZettiev |  |
| Actief                   |                            |  |
|                          |                            |  |

• Geef aan vanaf welke datum u gegevens wilt ophalen. Vult u geen datum in, dan wordt automatisch de huidige datum gehanteerd. Het is mogelijk een datum in het verleden te kiezen. Een datum in de toekomst invullen, is niet mogelijk.

- Activeer het vinkje bij Actief.
- Klik op Opslaan om uw keuze te bewaren.